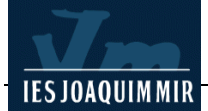

## Taules imbricades

Una taula imbricada (en castellà, *anidada*) és una taula que es troba a l'interior d'una altra taula o cel·la ja existent. Podeu configurar una taula imbricada com qualsevol altra taula, tot i això, la seva amplada es veurà limitada per l'amplada de la taula o cel·la on la col·loquem.

Podria semblar una opció més simple inserir cel·les i combinar-les segons l'estructura de la pàgina a l'interior de la taula. Hi ha una raó important per no utilitzar aquesta possibilitat. Si s'introdueix contingut a les cel·les, com ara un text llarg, aquest forçaria els límits i provocaria que la taula es desajustés pels laterals.

Una taula no pot forçar mai una altra taula a desplaçar-se, mentre que una cel·la sí.

Creareu una sèrie de taules imbricades unes a l'interior de les altres per donar forma a l'estructura interna de la pàgina.

Exemple de com podria ser una taula imbrincada: cada color pot representar una taula diferent. Com podeu comprovar existeixen taules dins d'altres taules.

| titol.gif               |          |  |  |  |
|-------------------------|----------|--|--|--|
|                         | mapa.gif |  |  |  |
| linia.gif<br>correu.gif |          |  |  |  |

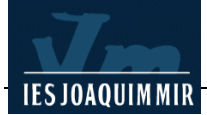

Obriu el Dreamweaver. Apareixerà una pàgina en blanc. Definiu l'aspecte general de la pàgina amb l'opció de la barra de menú **Modificar I Propiedades de la página**. Poseu el títol de la pàgina *Projecte edu365.com* i doneu les directrius següents de color de fons, text, colors dels vincles, marges...: a les noves versions de Dreamweaver aquestes opcions es troben repartides entre diverses pestanyes de la finestra **Propiedades de la página**. Us deixo una mostra de la finestra antiga perquè veieu el resum de les característiques que heu de posar:

| Propiedades de la página                              | ×        |
|-------------------------------------------------------|----------|
| I ítulo: Projecte Edu365.com                          | Aceptar  |
| Imagen de fondo: Examinar                             | Aplicar  |
| Eondo: #FFFFFF                                        | Cancelar |
| Tegto: 🜉 #000000 Vínc. vigitados: 🜉 #000000           |          |
| ⊻ínculos: 🜉 #000000 Ví <u>n</u> c. activos: 🜉 #000000 |          |
| Margen izquierdo: 0 Ancho de margen: 0                |          |
| Margen sugerior 0 Alto de margen; 0                   |          |

Observeu que en aquesta ocasió cal especificar el valor dels marges esquerre i superior, així com l'amplada i l'alçada d'aquests. D'aquesta manera, la taula que inseriu es trobarà ajustada perfectament als costats de la pàgina i es visualitzarà de la mateixa forma amb els navegadors Explorer i Nestcape.

| Per visualitzar el codi font | $\sim$                             |     |    |
|------------------------------|------------------------------------|-----|----|
| de la pàgina, feu clic al    | Título: Projecte Edu365.com        | Ųî. | ۵. |
| botó Mostrar vista           | <html></html>                      |     |    |
| código.                      | <head></head>                      |     |    |
|                              | <title>Projecte Edu365.com</title> |     |    |

A continuació, passeu a inserir una taula mitjançant el botó **Tabla** de la categoria **Común** de la barra **Objetos** o activeu el menú **Insertar I Tabla**. Apareixerà el quadre de diàleg **Insertar tabla**. Modifiqueu els valors que apareguin (recordeu que el quadre de diàleg sempre manté els valors de la configuració més recent introduïda per a una taula) pels següents:

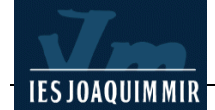

| Tabla  |              |           |     |          |         | X |
|--------|--------------|-----------|-----|----------|---------|---|
| Tamaño | o de tabla   |           |     |          |         |   |
|        |              | Filas:    | 1   | Colum    | inas: 1 |   |
|        | Ancho        | de tabla: | 600 | Píxeles  | ~       |   |
|        | Grosor d     | el borde: | 0   | Píxeles  |         |   |
|        | Relleno      | de celda: | 0   |          |         |   |
|        | Espacio entr | e celdas: | 0   |          |         |   |
| Encabe | zado         |           |     |          |         |   |
|        | Ninguna      | Izquier   | da  | Superior | Ambos   |   |

A partir d'aquesta taula, creareu tota l'estructura de la pàgina. Per treballar amb més comoditat, feu clic sobre el contorn de la taula i una vegada aparegui la finestra **Propiedades** escriviu **100** al camp **AI**. També podeu fer aquesta acció arrossegant el contorn inferior de la taula amb el cursor o des del codi font amb **Mostrar vista código**. La taula ara té una alçada de 100 píxels.

Deseu la pàgina a la vostra carpeta amb el nom edu365.htm.

Seleccioneu la taula creada a l'arxiu edu365.com. A la finestra Propiedades de la taula, ompliu el camp Col. Fondo amb el valor #0482BC. Inseriu una taula amb els valors següents: Filas 1, Columnas 1, Ancho 600 píxeles, Borde 0, Relleno de celda 0, Espacio de celda 0. Repetiu aquesta operació fins a crear un total de 3 taules.

Un manera força ràpida per repetir accions com l'anterior consisteix a fer clic a sobre de l'acció que es vol repetir de la finestra **Historial** (**Menú Ventana | Historial o Mayúsculas+F10**)i després triar l'opció a la llista que surt i prémer el botó **Reproducir** o bé desplaçar-se amb la fletxa per retornar a un punt determinat del treball fet..

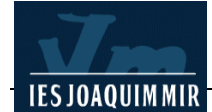

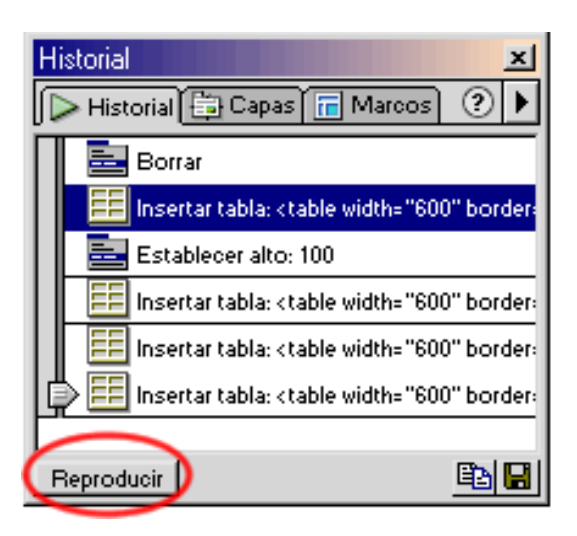

Col·loqueu el punter del ratolí sobre la primera de les taules inserides i feu clic. Inseriu la imatge edu1.gif de la carpeta de taules. Per fer-ho, podeu activar el menú Insertar I Imagen o fer clic al botó Insertar imagen de la barra Común.

| 🎨 Projecte Edu365.com (practiques/edu365*) - Dreamweaver                                                                                    | <u>- 🗆 ×</u> |
|----------------------------------------------------------------------------------------------------|--------------|
| <u>Archivo E</u> dición Ve <u>r</u> Insertar <u>M</u> odificar Te <u>x</u> to <u>C</u> omandos <u>S</u> itio <u>V</u> entana Ay <u>u</u> da |              |
|                                                                                                    |              |
| Projecte edu365.com                                                                                                    |              |
| Generalitat de Catalunya<br>Deparlament d'Ensenyament .XTEC Xarxa Lelematica<br>EducativadeCatalunva [Pràcti                                | ca D98]      |
| Taula 2                                                                                                    |              |
| Taula 3                                                                                                    |              |
| Taula inicial                                                                                                    |              |
| chodip ctables ctrs ctds ctables ctrs ctds 🔞 👔 🕐 🛞                                                                                          |              |

Definireu ara l'estructura de la zona central de la pàgina. Inseriu a la taula 2 una taula amb els valors següents: Filas 1, Columnas 3, Ancho 600 píxeles, Borde 0, Relleno de celda 0, Espacio de celda 0.

Aquestes tres columnes tenen la mateixa mida (200 píxels cadascuna). Cal que la columna central tingui una amplada de 350 píxels. Col·loqueu el cursor sobre la columna central. A la finestra Propiedades de cel·la, ompliu el camp An. amb el valor 350. Si utilitzeu la Vista de disposición que es troba a la barra Común I Ver I

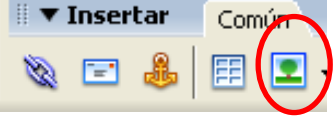

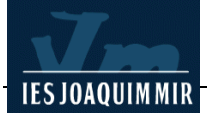

**Vista de disposición**, observareu l'amplada de cadascuna de les columnes (125-350-125 píxels).

La columna de l'esquerra contindrà els elements de navegació pels continguts de la web, la columna central la presentació gràfica del projecte amb una imatge, i la columna de la dreta l'accés a altres recursos vinculats al tema.

Situeu el cursor a l'interior de la columna central i inseriu-hi una taula amb els valors següents: Filas 3, Columnas 1, Ancho 350 píxeles, Borde 0, Relleno de celda 0, Espacio de celda 0. Col·loqueu el cursor sobre la primera d'aquestes cel·les i a la finestra Propiedades de cel·la ompliu el camp AI amb el valor 100. Escriviu Les noves tecnologies al servei de l'educació (lletra Arial, mida 4, color #FFCC66, negreta i centrat). A la segona cel·la inseriu la imatge edu2.gif.

Per definir el contingut de la columna de l'esquerra, inseriu-hi una taula a l'interior amb els valors: Filas 29, Columnas 1, Ancho 125 píxeles, Borde 0, Relleno de celda 2, Espacio de celda 1, Color Fnd. #663366. Repetiu aquesta acció a la columna de la dreta amb els valors: Filas 12, Columnas 1, Ancho 125 píxeles, Borde 0, Relleno de celda 2, Espacio de celda 1.

Recupereu l'arxiu **taulaedu.rtf** i teclegeu el contingut a cadascuna de les taules que acabeu de crear.

Modifiqueu l'aspecte de les cel·les de cadascuna de les taules (recordeu que per seleccionar cel·les i aplicar els canvis que desitgeu, podeu utilitzar la finestra **Propiedades**) amb els valors següents:

- Cel·les de la taula esquerra: amb el text: Presentació; Què és?; Tecnologia; Informació; Comunicació; Suport a l'estudi; XTEC: Color Fnd. #FFCC66, Formato Arial, Helvética..., Tam. 2, Color de texto #000000, Alinear a la izquierda; la resta, Color Fnd. #9999CC, Formato Arial, Helvética..., Tam. 1, Color de texto #FFFFFF, Alinear a la derecha.
- Cel·les de la taula dreta: Color Fnd. #CCCCCC, Formato Arial, Helvética..., Tam. 2, Color de texto #000000, Alinear al centro.

Per poder fer les operacions anteriors d'una manera més ràpida, podeu seleccionar alhora les cel·les que hagin de tenir un aspecte comú i una vegada seleccionades aplicar les propietats de manera conjunta. Per fer-ho, només cal que col·loqueu el cursor sobre una de les cel·les i l'arrossegueu fins a seleccionar les cel·les que desitgeu. Quan les cel·les on voleu donar les mateixes característiques no es troben contigües (per exemple, algunes de la taula de l'esquerra), pressioneu la tecla *Control* i mantenint-la pressionada feu clic sobre totes les cel·les que vulgueu modificar. Després, apliqueu les propietats mitjançant la finestra **Propiedades**.

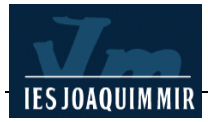

Observareu que hi ha tot un seguit de cel·les a la taula de la zona dreta on no heu posat text. Cal eliminar-les. Feu clic a l'interior d'una d'aquestes cel·les buides (recordeu que com que treballeu amb una taula amb una sola columna el programa interpreta que cada una de les cel·les és una fila) i accediu a la barra de menú **Modificar I Tabla I Eliminar fila**. Repetiu l'acció fins a eliminar-les totes.

Aquesta ha de ser l'aparença de cadascuna de les taules:

| Presentació          |
|----------------------|
| Noves tecnologies    |
| Escola oberta        |
| Evolució             |
| Participació         |
| Què és?              |
| Servei d'internet    |
| Comunicació i suport |
| Obert a tothom       |
| Tecnologia           |
| Accás                |

| Cercador  |  |
|-----------|--|
| Novetats  |  |
| Entitats  |  |
| Calendari |  |

A continuació, inseriu la imatge edu3.gif a sota de la taula situada a la dreta. Centreu-la.

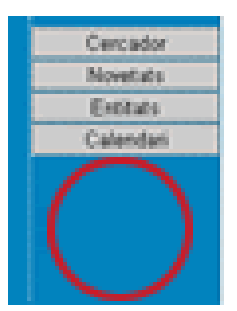

Per acabar la pràctica, inseriu la imatge edu4.gif a la **Taula 3**. Aquest és el resultat de la pràctica:

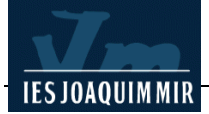

| Projecte edu365.com                                                                         |                                                                    |                                               |  |  |
|---------------------------------------------------------------------------------------------|--------------------------------------------------------------------|-----------------------------------------------|--|--|
| Generalitat de Cata<br>Departament d'Er                                                     | alunya<br>asenyament .XTEC XarxaTelemàtica<br>EducativadeCatalunya | [Pràctica D98]                                |  |  |
| Presentació<br>Noves tecnologies<br>Escola oberta<br>Evolució                               |                                                                    |                                               |  |  |
| Participació<br>Què és?<br>Servei d'internet<br>Comunicació i suport                        | Les noves tecnologies al servei de<br>l'educació                   | Cercador<br>Novetats<br>Entitats<br>Calendari |  |  |
| Obert a tothom<br>Tecnologia<br>Accés<br>Cooperació<br>Projecció                            | Correu electrónic<br>Fòrums<br>Espai de comunicació                |                                               |  |  |
| Informació<br>Nova eina treball<br>Oferta educativa<br>Bústia personalitzada<br>Comunicació | Comunitats                                                         | Sol·liciteu<br>informació                     |  |  |
| Espai comunicació<br>Correu electrònic<br>Fòrums, xats, comunitats                          | Activitats pels alumnes                                            |                                               |  |  |
| Suport a l'estudi<br>Servei personalitzat<br>Miniunitats didàctiques<br>Contigouts          | Col·laboració escolar                                              | Correu<br>electrònic                          |  |  |
| XTEC<br>Què es la XTEC?<br>Escoles connectades<br>Estadístiques                             |                                                                    |                                               |  |  |
|                                                                                             |                                                                    |                                               |  |  |

Salveu l'arxiu edu365.com i comproveu que es visualitza correctament.